## Hjelp til utfylling av Antallsoppgaven

## knif<sup>@</sup>trygghet

## Ingen endringer?

| Antallsoppgaven skal leveres <b>uansett om det er endringer eller ikke.</b><br>Følg pkt 1-3 som beskrevet i brev/e-post.<br><b>For å sende inn skjema uten endringer:</b><br>Fyll ut «Endringen er utført av»,<br>trykk Neste deretter Send inn nederst på «Oppsummeringssiden» |                                                                                                    | Personalforsikringene gjelder for alle ansatte,<br>også de som blir ansatt i løpet av året.<br>Dersom dere får vesentlige endringer i løpet<br>av året eller forsikringene skal sies opp,<br>ber vi dere ta kontakt pr. telefon eller e-post. |
|----------------------------------------------------------------------------------------------------|----------------------------------------------------------------------------------------------------|----------------------------------------------------------------------------------------------------|
| 1.                                                                                                    | <ul> <li>Legg inn nye faste ansatte/vikarer. Se info nederst på siden</li> <li>Ansatte med flere deltidsstillinger skal føres opp kun én gang med samlet</li> </ul>                                                                     | Klikk på knappen<br>Ny rad<br>(under navnelista)                                                                                                    |
|                                                                                                    | <ul> <li>Registrering av Yrke:<br/>Start å skrive en tittel, aktuelle stillingsbetegnelser kommer opp. Får du<br/>ikke registrert yrke, trykk space (mellomrom) og velg fra listen den<br/>betegnelsen som er mest relevant.</li> </ul> |                                                                                                    |
|                                                                                                    | <ul> <li>Stillingsprosent: Rund av til hele tall (uten desimaler).</li> <li>Kolonnen Ufør skal KUN brukes ved 100% uførhet (Skriv «0» (null) i</li> </ul>                                                                               |                                                                                                    |
|                                                                                                    | stillings%.). Ved delvis uførhet skal det ikke hukes av i denne kolonnen,<br>men aktiv stillingsprosent føres i kolonnen Stillings%.                                                                                                    |                                                                                                    |
|                                                                                                    | <ul> <li>Kolonnen NAV skal KUN brukes for ansatte på tiltak formidlet gjennom<br/>NAV. Da gjelder kun Yrkesskade. Ikke kryss av for Ufør på disse.</li> </ul>                                                                           |                                                                                                    |
|                                                                                                    | <ul> <li>Ansatte i permisjon føres opp med Stillings% de hadde <u>før</u> permisjon.</li> <li>For ansatte med fast arbeidssted utenfor Norge, oppgis<br/>utestasjoneringsland i kolonnen Land.</li> </ul>                               |                                                                                                    |
| 2.                                                                                                    | For allerede registrerte ansatte: Før opp eventuelle endringer (yrke, stillingsprosent)                                                                                                    | Registrer endringer direkte i<br>riktig felt.                                                                                                    |
| 3.                                                                                                    | Fjern personer som ikke lenger er ansatt.                                                                                                    | Klikk på symbolet 🗒                                                                                                    |

- **5.** Fyll ut "Endring utført av"
- 6. Trykk Neste , se over Antallsoppgaven en siste gang.
- **7.** Send inn ved å trykke Send inn

(Dersom disse knappene ikke er synlige, trykk på tabulatortasten på tastaturet, til de dukker opp.)

## Følgende ansatte/vikarer skal føres opp i antallsoppgaven:

- Fast ansatte (uansett stillingsprosent)
- Vikarer på oppdateringstidspunktet
- Ansatte på tiltak formidlet gjennom NAV
- Ansatte i lønnet permisjon (eller ulønnet permisjon med avtale om forsikringsdekning)

4. Endringssiden kan lagres som kladd og åpnes senere. Velg da "Lagre kladd".

- Ansatte på timelønn i små stillingsprosenter (mindre enn 10%): Regn ut samlet stillingsprosent. Dersom denne overstiger 100%, må det føres på flere linjer.
- Stipendiater på folkehøyskoler: Dersom de skal ha samme forsikringsdekninger som øvrige ansatte, skal de føres opp på antallsoppgaven. Dersom andre avtaler gjelder for disse, ta kontakt med kundeservice.